# Upgrading Radix FW950 handheld firmware and configuration instructions

### Introduction

This document describes how to upgrade the firmware in the Radix FW950 and how to configure handheld settings after the upgrade.

### Items Needed

- Radix FW950
- Radix FW-HL cradle
- computer (referred to as the synchronization computer) used to synchronize the handheld (with Microsoft ActiveSync installed and configured)
- ZIP file containing two files needed to update the firmware on the FW950 handheld

Note: Contact Elster Customer Support for the ZIP file.

## Upgrading the FW950 firmware

To begin upgrading the firmware in the handheld:

- Extract the ZIP file to the synchronization computer. A folder named \Build XXXX.XXX.XX appears containing the following files:
  - BOOT.bin
  - Update.bin
- 2. Put the handheld in the cradle connected to the synchronization computer.
- 3. On the computer, open Microsoft ActiveSync.
- 4. From the ActiverSync toolbar, click Explore.
- 5. Navigate to the \Storage Card folder on the handheld.
- 6. Copy the \Build folder from the computer to the \Storage Card folder on the handheld.

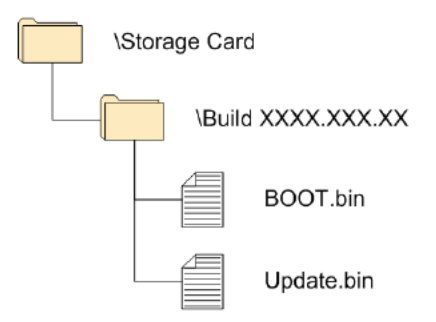

7. After the folder is copied, copy the BOOT.bin file to the \Storage Card folder (at the top or root level).

Elster Raleigh, North Carolina United States +1 800 786 2215 (US toll free) +1 905 634 4895 (Canada) support@us.elster.com www.elster.com

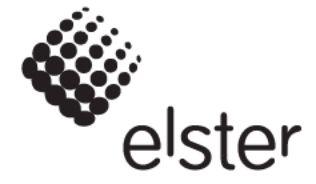

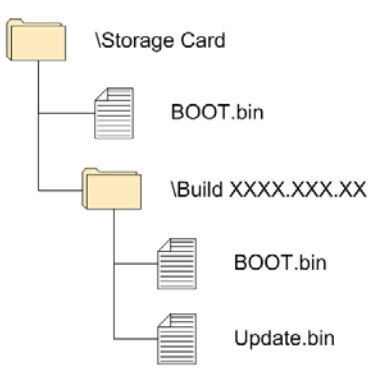

- 8. Reset the handheld (while it is in the cradle) by pressing the  $< \uparrow >+ < X > + < R >$  keys. When the handheld resets, you will see three different steps in the process:
  - Load Image (ATA) with a progress bar
  - Programming Flash with a progress bar
  - Done, reboot

These steps can flash by very quickly in a few seconds, but will stop after displaying Done, reboot.

- 9. Reboot the handheld (while it is in the cradle) by pressing the < 1 + < + < + < keys.
- 10. Delete the BOOT.bin file from the root level of the \Storage Card but ensure that you retain a copy of BOOT.bin in the \Build XXXX.XXX folder so that this process can be repeated.
- 11. To upgrade the firmware image, copy the Update.bin to the \Storage Card folder (at the top or root level).

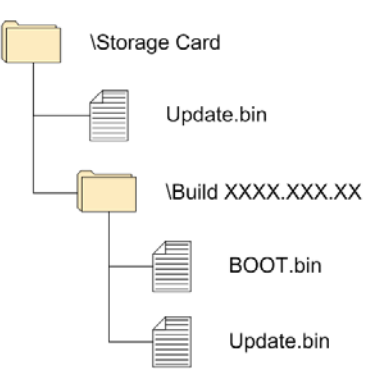

- 12. Reboot the handheld (while it is in the cradle) by pressing the  $< \uparrow >+ < R >$  keys. When the handheld reboots, you will see three different steps in the process:
  - Load Image (ATA) with a progress bar
  - Programming Flash with a progress bar
  - Done, reboot

This process will take approximately 5 minutes, but will stop after displaying Done, reboot.

- 13. To ensure the update takes effect, reboot the handheld (while it is in the cradle) by pressing the  $\langle \Lambda \rangle + \langle R \rangle$  keys.
- 14. Delete the Update.bin file, WinCEBlueGW.config file, and the \Build XXXX.XXX.XX folder from the root directory of the \Storage Card folder of the handheld.

Proceed to configuring the handheld settings.

## Configuring handheld settings

After the handheld firmware upgrade process is complete, the stylus calibration screen will display and the handheld will try to connect to the computer through ActiveSync at the same time.

- 1. Set the handheld in the cradle connected to the synchronization computer.
- 2. Follow the stylus calibration instructions and press <Enter> to save the calibration.

#### Setting up a partnership

To set up a partnership between the computer and the handheld:

- 1. If not already in the cradle, set the handheld in the cradle connected to the synchronization computer.
- 2. On the computer, open ActiveSync.
- 3. If a partnership is not already configured, set up a partnership to allow the handheld's date and time to be synched with the computer's date and time.

| New Partnership |                                                                                                    |
|-----------------|----------------------------------------------------------------------------------------------------|
| New Partnersmp  | Set Up a Partnership Before you can synchronize information between your mobile device and this computer, you must set up a partnership between them. Would you like to set up a partnership?  Set up a partnership so that I can synchronize information between my device and this computer.  No I don't want to synchronize information. Set up my device as a guest on list I can computer move. |
|                 | device as a guest so that I can copy or move<br>information between my device and this computer.                                                                                                    |

4. Select Yes and then click Next. The New Partnership window displays.

| New Partnership 🛛 🔀                                                                                                    |               |                           |  |  |  |  |  |
|----------------------------------------------------------------------------------------------------|---------------|---------------------------|--|--|--|--|--|
| Select Synchronization Settings<br>Select the type of information you want to synchronize.                                                              |               |                           |  |  |  |  |  |
| To synchronize a particular type of information, select its check box. To stop<br>synchronization of that information, clear its check box.             |               |                           |  |  |  |  |  |
|                                                                                                    | Mobile Device | Desktop Computer          |  |  |  |  |  |
|                                                                                                    | Calendar      | Microsoft Outlook         |  |  |  |  |  |
|                                                                                                    | 🗆 💵 Contacts  | Microsoft Outlook         |  |  |  |  |  |
|                                                                                                    | 🗆 🔂 Files     | Synchronized Files        |  |  |  |  |  |
|                                                                                                    | 🗆 🗹 Tasks     | Microsoft Outlook         |  |  |  |  |  |
|                                                                                                    |               |                           |  |  |  |  |  |
|                                                                                                    |               |                           |  |  |  |  |  |
|                                                                                                    |               |                           |  |  |  |  |  |
| To find out more about and to customize what gets synchronized, click <u>S</u> ettings<br>on that information type in the list and then click Settings. |               |                           |  |  |  |  |  |
|                                                                                                    | (             | < Back Next > Cancel Help |  |  |  |  |  |

5. Uncheck all options and click Next. The Setup Complete window displays.

| New Partnership |                                                                                                    |  |  |  |
|-----------------|----------------------------------------------------------------------------------------------------|--|--|--|
|                 | Setup Complete                                                                                                    |  |  |  |
|                 | You are now ready to start exchanging information between<br>your mobile device and this computer.<br>Upon exiting this wizard, Microsoft ActiveSync will open and:<br>If your device is a guest, click Explore on the toolbar and<br>start exploring your device.<br>If your device has a partnership, synchronization starts.<br>Please wait until synchronization is complete before using<br>your device.<br>Click Finish to exit this wizard. |  |  |  |
|                 | < <u>B</u> ack Finish Cancel Help                                                                                                    |  |  |  |

6. Click Finish.

The handheld's date and time will automatically be synched with the computer's date and time. Once the partnership is set, configure the following handheld settings:

- Configuring sound
- Configuring display
- Configuring AC power scheme
- Configuring the handheld's registry

### Configuring sound

To change the handheld sound settings:

- 1. On the handheld's Desktop, click on My Device and press <Enter>.
- 2. Click on Control Panel and press <Enter>.
- 3. Click on Volume & Sounds and press <Enter>.

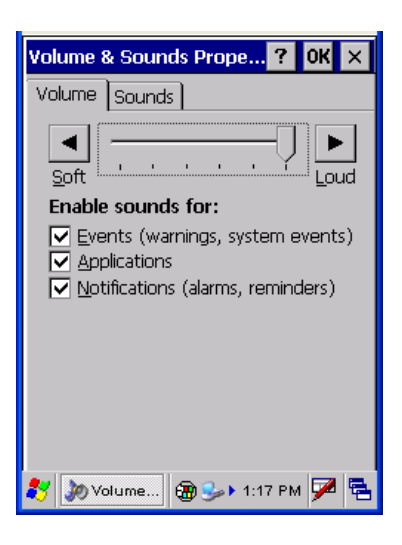

4. Move the slider bar over to Loud and press OK.

#### Configuring display

- 1. On the handheld's Desktop, click on My Device and press <Enter>.
- 2. Click on Control Panel and press <Enter>.
- 3. Click on Display and press <Enter>.

| Display Properties ? OK ×                                                                                           | Display Properties ? OK ×                      | Display Properties ? OK ×                                                                                                    |
|----------------------------------------------------------------------------------------------------|------------------------------------------------|----------------------------------------------------------------------------------------------------|
| Background Appearance Backlight                                                                                     | Background Appearance Backlight                | Background Appearance Backlight                                                                                                    |
| Scheme: Windows Standard 🔍<br>Saye Delete Apply                                                                     | Image: (None)  Browse Tile image on background | Save battery life by automatically turning off the backlight when not needed.                                                                         |
| Normal Disabled Selec ? ×<br>Inactive Wind ? OK ×<br>Window Text<br>Active Wind ? OK ×<br>Dialog Box Text<br>Button |                                                | Turn off backlight when using:   Battery power, and device is idle for more than 1 minute  External power, and device is idle for more than 5 minutes |
| 🐉 🚱 Display 🖓 🍛 1:18 PM 🎾 😤                                                                                         | 🐉 🌭 Display 🛞 🍛 🖬 1:19 PM 🏓 🖷                  | 💦 💽 Display 🖓 🍛 1:19 PM 🏴 😤                                                                                                    |

- 4. Select the Appearance tab.
  - From the Scheme drop list, select Windows Standard.
- 5. Select the Background tab.
  - From the Image drop list, select (None).
- 6. Select the Backlight tab.

- Check to Turn off backlight when using:
- a. Battery power, and device is idle for more than 1 minute.
- b. External power, and device is idle for more than 5 minutes.
- 7. Click OK.

#### Configuring AC power scheme

To configure the AC power scheme:

- 1. On the handheld's Desktop, click on My Device and press <Enter>.
- 2. Click on Control Panel and press <Enter>.
- 3. Click on Power and press <Enter>.

| Power Properties ? OK 🗙            |  |  |  |  |
|------------------------------------|--|--|--|--|
| Battery Schemes Device Status      |  |  |  |  |
| Power Scheme:                      |  |  |  |  |
| AC Power                           |  |  |  |  |
|                                    |  |  |  |  |
|                                    |  |  |  |  |
| Switch state to <u>U</u> ser Idle: |  |  |  |  |
| Never                              |  |  |  |  |
| Switch state to System Idle:       |  |  |  |  |
| Never                              |  |  |  |  |
| Switch state to <u>S</u> uspend:   |  |  |  |  |
| Never                              |  |  |  |  |
| 😚 🚳 Power 🗑 🌫 1:21 PM 🏓 🖷          |  |  |  |  |

- 4. Select the Schemes tab.
- 5. From the Power Scheme drop list, select AC Power.
- 6. Configure switch states as follows:
  - Set Switch state to User Idle to Never.
  - Set Switch state to System Idle to Never.
  - Set Switch state to Suspend to Never.
- 7. Click OK.

#### Configuring the handheld's registry

To configure the handheld's battery settings and for GPS (if the optional GPS module is installed):

- 1. From the handheld's Windows Start menu, select Run.
  - Navigate to \DiskOnChip\Windows\ElsterRegKeyEdit, select RegKeyEdit.exe and press <Enter>.

OR

Use Explorer to navigate to DiskOnChip > Windows > ElsterRegKeyEdit, select RegKeyEdit.exe and press <Enter>. The Elster Registry Key Editor displays.

| Elster Registry Key Edit v2.0 📃 🗙                 |                                 |         |      |  |  |  |  |
|---------------------------------------------------|---------------------------------|---------|------|--|--|--|--|
| FW Version: 2011.347.01<br>Duilt-in GPS Available |                                 |         |      |  |  |  |  |
| UserIdle: 10<br>SysIdle: 10<br>Suspend: 60        |                                 |         |      |  |  |  |  |
| User Idle                                         | 10                              | 10 Sec. |      |  |  |  |  |
| Sys Idle                                          | 10                              |         | Sec. |  |  |  |  |
| Suspend                                           | Suspend 60 Sec.                 |         |      |  |  |  |  |
| Get Reg                                           | Get Reg Keys Set Reg Keys       |         |      |  |  |  |  |
| Clea                                              | Clear Exit                      |         | kit  |  |  |  |  |
| 🐉 Elster Reg                                      | 🍷 Elster Regi 🛞 😼 🕨 1:58 PM 🏓 🗟 |         |      |  |  |  |  |

2. If the handheld has a GPS module, check Built-in GPS Available. OR

Leave unchecked if no GPS option is installed.

- 3. Click Set Reg Keys to save your changes.
- 4. Click Get Reg Keys to verify FW Version is now 2011.347.01.
- 5. Verify the handheld's battery settings:
  - a. User Idle to 10 seconds.
  - b. Sys Idle to 10 seconds.
  - c. Suspend to 60 seconds.
- 6. Click Exit to close Elster Registry Key Edit.
- 7. Close any open windows to return to the handheld Desktop.
- 8. To make the settings persistent, click Windows Start menu and select Suspend. The handheld will lose connection with ActiveSync and its screen will turn to black.
- 9. After a couple of seconds, press <Esc> to turn on the handheld. The handheld upgrade is complete and your handheld ready to use.

#### FCC and Industry Canada Compliance

User Information (Part 15.105): This equipment has been tested and found to comply with the limits for a Class B digital device, pursuant to part 15 of the FCC Rules. These limits are designed to provide reasonable protection against harmful interference in a residential installation. This equipment generates, uses and can radiate radio frequency energy and, if not installed and used in accordance with the instructions, may cause harmful interference to radio communications. However, there is no guarantee that interference will not occur in a particular installation. If this equipment does cause harmful interference to radio or television reception, the user is encouraged to try to correct the interference by one or more of the following measures:

- reorient or relocate the receiving antenna
- increase the separation between the equipment and the receiver
- connect the equipment into an outlet on a circuit different from that to which the receiver is connected
- consult the dealer or an experienced radio/TV technician for help

If you experience trouble with this equipment, please use the Return Material Request (RMR) feature available at the Online Customer Services at www.elstersolutions.com. Do not attempt to repair this equipment itself unless you are replacing the entire module.

Compliance Statement (Part 15.19): This device complies with Part 15 of the FCC Rules and with RSS-210 of Industry Canada. Operation is subject to the following two conditions: 1) This device may not cause harmful interference, and 2) This device must accept any interference received, including interference that may cause undesired operation.

Le présent appareil est conforme aux CNR d'Industrie Canada applicables aux appareils radio exempts de licence. L'exploitation est autorisée aux deux conditions suivantes : (1) l'appareil ne doit pas produire de brouillage, et (2) l'utilisateur de l'appareil doit accepter tout brouillage radioélectrique subi, même si le brouillage est susceptible d'en compromettre le fonctionnement.

Under Industry Canada regulations, this radio transmitter may only operate using an antenna of a type and maximum (or lesser) gain approved for the transmitter by Industry Canada.

To reduce potential radio interference to other users, the antenna type and its gain should be so chosen that the equivalent isotropically radiated power (e.i.r.p.) is not more than that necessary for successful communication.

Conformément à la réglementation d'Industrie Canada, le présent émetteur radio peut fonctionner avec une antenne d'un type et d'un gain maximal (ou inférieur) approuvé pour l'émetteur par Industrie Canada.

Dans le but de réduire les risques de brouillage radioélectrique à l'intention des autres utilisateurs, il faut choisir le type d'antenne et son gain de sorte que la puissance isotrope rayonnée équivalente (p.i.r.e.) ne dépasse pas l'intensité nécessaire à l'établissement d'une communication satisfaisante.

Warning (Part 15.21): Changes or modifications not expressly approved by Elster could void the user's authority to operate the equipment.

RF Radiation Safety Guidelines per Part 2 of FCC Rules and Regulations: The meter should be installed in a location where there will be a separation greater than 20 cm from locations occupied by humans.

Industry Canada Statement: The term "IC" before the certification/registration number only signifies that the Industry Canada technical specifications were met.

Collocation Statement: Collocation of simultaneously-transmitting (co-transmitting) antennas within 20 cm of each other in a final product is not allowed.

#### DISCLAIMER OF WARRANTIES AND LIMITATIONS OF LIABILITY

There are no understandings, agreements, representations, or warranties either express or implied, including warranties of merchantability or fitness for a particular purpose, other than those specifically set out by any existing contract between the parties. Any such contract states the entire obligation of the seller. The contents of this document shall not become part of or modify any prior existing agreement, commitment, or relationship. The information, recommendations, descriptions, and safety notices in this document are based on Elster experience and judgment with respect to operation and maintenance of the described product. This information should not be considered as all-inclusive or covering all contingencies. If further information is required, Elster should be consulted.

No warranties, either expressed or implied, including warranties of fitness for a particular purpose or merchantability, or warranties arising from the course of dealing or usage of trade, are made regarding the information, recommendations, descriptions, warnings, and cautions contained herein. In no event will Elster be responsible to the user in contract, in tort (including negligence), strict liability or otherwise for any special, indirect, incidental, or consequential damage or loss whatsoever, including but not limited to: damage or loss of use of equipment, cost of capital, loss of profits or revenues, or claims against the user by its customers resulting from the use of the information, recommendations, descriptions, and safety notices contained herein.

Elster Raleigh, North Carolina USA

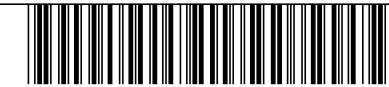

© 2012 by Elster All rights reserved. Printed in the United States.

\*IL42-5030A\*